| Purpose:                                                                     | To set up an iOS                  | To set up an iOS Device for use                                                                                                    |  |
|------------------------------------------------------------------------------|-----------------------------------|----------------------------------------------------------------------------------------------------|--|
| When:                                                                        | A device is new                   | A device is new or reset, and a user has been identified to use the device                                                                                                    |  |
| Who:         Anyone who plans to use the device for a certain amount of time |                                   |                                                                                                    |  |
| Resources to Complete Tasks                                                  |                                   |                                                                                                    |  |
| iOS Device                                                                   |                                   |                                                                                                    |  |
| An email address (for an Apple ID)                                           |                                   |                                                                                                    |  |
| Perform T                                                                    | nese Tasks:                       | Do These Steps/Notes:                                                                                                    |  |
| <ol> <li>Tap "English" to select the<br/>language</li> </ol>                 |                                   |                                                                                                    |  |
| 2. Tap "Ur<br>select tl<br>Region                                            | ited States" to<br>ne Country or  |                                                                                                    |  |
| 3. Tap "ed<br>the wire                                                       | uroam" to select<br>eless network | <ul> <li>a. For the Username, enter your Cornell email address<br/>(<u>NetID@cornell.edu</u>)</li> <li>b. For the Password, enter your Cornell password</li> <li>c. Tap "Join"</li> <li>d. Tap the "Accept" button</li> <li>e. Tap "Next"</li> </ul>                                                                                                    |  |
| 4. Tap "En<br>services                                                       | able location                     |                                                                                                    |  |
| 5. Tap "Set up as New iPad"                                                  |                                   |                                                                                                    |  |
| 6. Sign in v                                                                 | vith an Apple ID                  | <ul> <li>a. If you have an Apple ID, sign in: <ul> <li>Enter your Apple ID (which is an email address)</li> <li>Enter your Apple password</li> <li>Tap "Next"</li> <li>Go to Task #7</li> </ul> </li> <li>b. If you don't have an Apple ID: <ul> <li>Choose "Create a free Apple ID" and follow the steps to create it.</li> <li>Once it has been created, you will need to verify your Apple ID: <ul> <li>Check your email account (the one that you are using for your Apple ID) for an email from Apple.</li> <li>Click on the link that says "Verify Now"</li> </ul> </li> </ul></li></ul> |  |
| 7. Agree to<br>Conditio                                                      | o the Terms and ons               | <ul><li>a. Tap "Agree" on the bottom right.</li><li>b. Tap "Agree" again when the box pops up.</li></ul>                                                                                                    |  |
| 8. Tap "Us                                                                   | e iCloud"                         |                                                                                                    |  |
| 9. Tap "Us                                                                   | e Find my iPad"                   |                                                                                                    |  |
| 10. Set up i<br>Facetim                                                      | Message and<br>e                  | <ul><li>a. Verify that there is a checkmark next to your Cornell email address</li><li>b. Tap "Next"</li></ul>                                                                                                    |  |

|                                                                                           | c. If your Cornell email address is not listed, it can be added later in Task 18 below                                                                                                    |  |  |
|-------------------------------------------------------------------------------------------|----------------------------------------------------------------------------------------------------|--|--|
| 11. Create a Passcode                                                                     | <ul> <li>a. The passcode must be 4 digits</li> <li>b. It will ask you to enter it twice</li> <li>c. <u>Important</u>: You must remember this passcode to be able to log into the iPad</li> </ul>                                                                                                    |  |  |
| 12. iCloud Keychain (this option may not show up on some iOS devices)                     | a. Tap "Set up later"                                                                                                    |  |  |
| 13. Tap "Use Siri"                                                                        |                                                                                                    |  |  |
| 14. Diagnostics – tap "Don't<br>Send"                                                     |                                                                                                    |  |  |
| 15. Register with Apple                                                                   | <ul><li>a. Make sure the switch is set to "on"</li><li>b. Tap "Next"</li></ul>                                                                                                    |  |  |
| 16. Tap "Get Started"                                                                     |                                                                                                    |  |  |
| 17. From the main screen, tap the "Maps" app                                              | <ul> <li>a. Tap the arrow at the bottom left</li> <li>b. Tap "OK" at the prompt, "Maps would like to use your Current Location"</li> <li>c. Verify your current location is accurate</li> <li>d. Push the Home button on the bottom of the iPad</li> </ul>                                                                       |  |  |
| 18. If your Apple ID is not a<br>Cornell email address:                                   | <ul> <li>a. Tap Settings – Messages – Send &amp; Receive</li> <li>b. Tap "Add Another Email"</li> <li>c. Type in your Cornell email address <ul> <li>Tap the Return button on the keyboard</li> </ul> </li> <li>d. In the section, "Start new conversations from" <ul> <li>Tap your Cornell email address</li> </ul> </li> </ul> |  |  |
| 19. Push the "Home" button<br>on the bottom of the iPad                                   |                                                                                                    |  |  |
| The Result Will Be:<br>The iOS device will be ready for use for the person setting it up. |                                                                                                    |  |  |

## **Reference Information:**